## Changing a Password in the Erie 1 BOCES Homeschool Reporting system

- 1. Log in to myOneFlow. https://app.myoneflow.com/Erie1BOCES/oneflow/rSiteHome.aspx
- 2. Click on "Forgot Password?"
- 3. Enter the email address you use for homeschooling (i.e., the one that receives messages from myOneFlow).
- 4. Click "Send Email."
- 5. You'll receive an email from us:

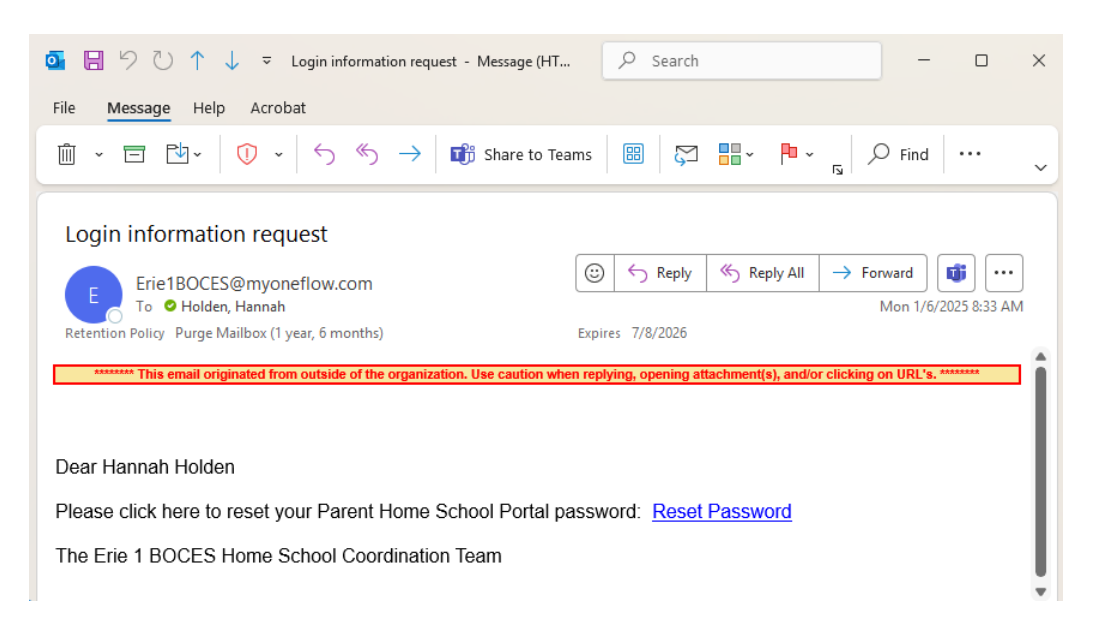

- 6. Click "Reset Password."
- 7. The following screen will open up. Enter your new password twice and click "Reset Password."

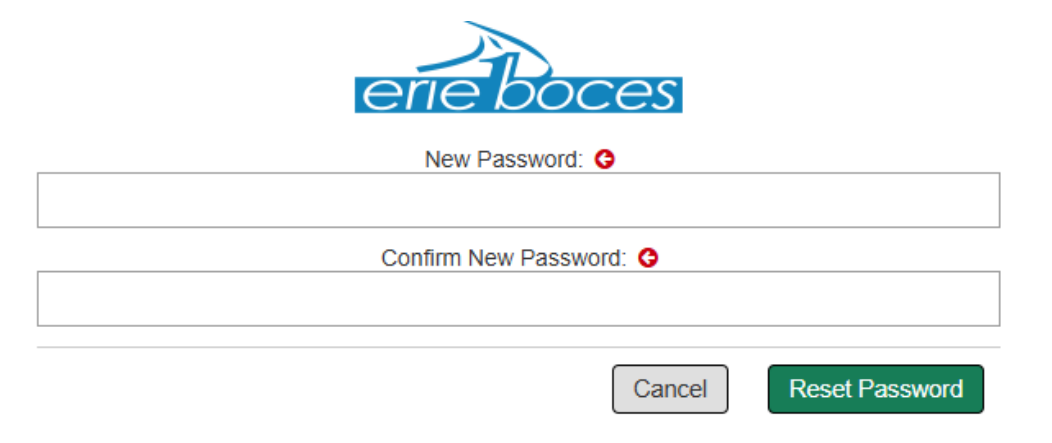

8. This will take you back to the login screen. Use your new password and log in!